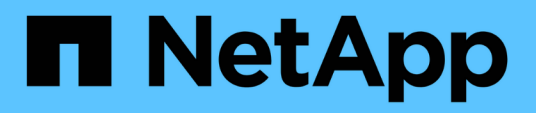

## Panoramica delle integrazioni di storage NetApp

**NetApp Solutions** 

NetApp September 10, 2024

This PDF was generated from https://docs.netapp.com/it-it/netappsolutions/containers/vtwn\_astra\_register.html on September 10, 2024. Always check docs.netapp.com for the latest.

# Sommario

| Panoramica sull'integrazione dello storage NetApp | 1 |
|---------------------------------------------------|---|
| Panoramica di NetApp Astra Control                | 2 |
| Panoramica di Astra Trident 2                     | 0 |

# Panoramica sull'integrazione dello storage NetApp

NetApp provides a number of products which assist our customers with orchestrating and managing persistent data in container based environments.

NetApp offre una serie di prodotti che consentono di orchestrare, gestire, proteggere e migrare le applicazioni stateful containerizzate e i relativi dati.

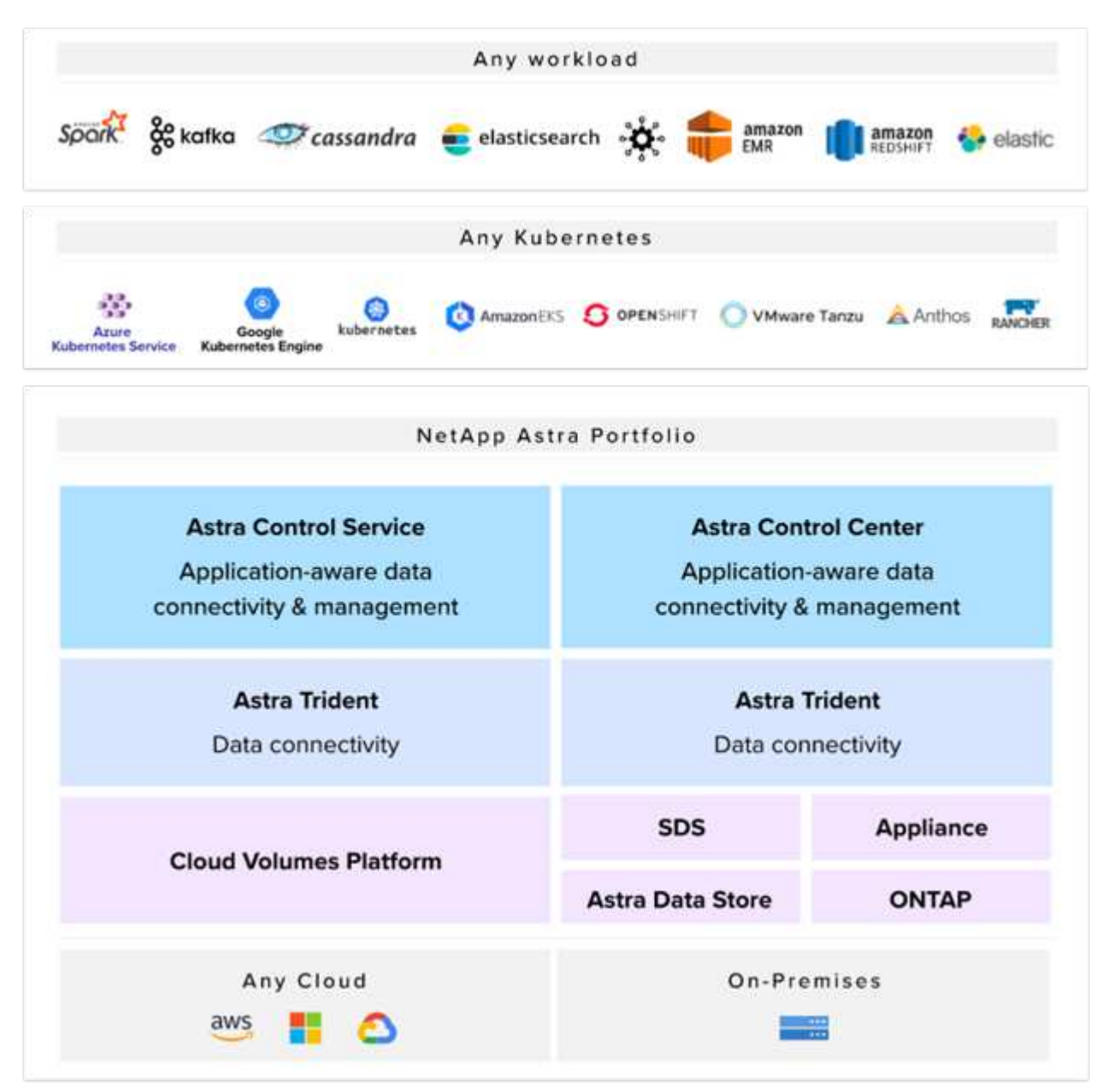

NetApp Astra Control offre un set completo di servizi di gestione dei dati application-aware e storage per carichi di lavoro Kubernetes stateful basati sulla tecnologia di protezione dei dati di NetApp. Astra Control Service è disponibile per supportare carichi di lavoro stateful nelle implementazioni Kubernetes native nel cloud. Astra Control Center è disponibile per supportare carichi di lavoro stateful in implementazioni on-

premise di piattaforme Enterprise Kubernetes come Red Hat OpenShift, Rancher, VMware Tanzu etc. Per ulteriori informazioni, visita il sito Web di NetApp Astra Control "qui".

NetApp Astra Trident è un orchestrator di storage open-source e completamente supportato per container e distribuzioni Kubernetes come Red Hat OpenShift, Rancher, VMware Tanzu etc. Per ulteriori informazioni, visita il sito web di Astra Trident "qui".

Le pagine seguenti contengono informazioni aggiuntive sui prodotti NetApp validati per la gestione delle applicazioni e dello storage persistente nella soluzione VMware Tanzu with NetApp:

- "NetApp Astra Control Center"
- "NetApp Astra Trident"

## Panoramica di NetApp Astra Control

NetApp Astra Control Center offre un'ampia gamma di servizi di gestione dei dati application-aware e storage per carichi di lavoro Kubernetes stateful, implementati in un ambiente on-premise, basati su una tecnologia di protezione dei dati affidabile di NetApp.

NetApp Astra Control Center offre un'ampia gamma di servizi di gestione dei dati basati su applicazioni e storage per carichi di lavoro Kubernetes stateful implementati in un ambiente on-premise e basati sulla tecnologia di protezione dei dati di NetApp.

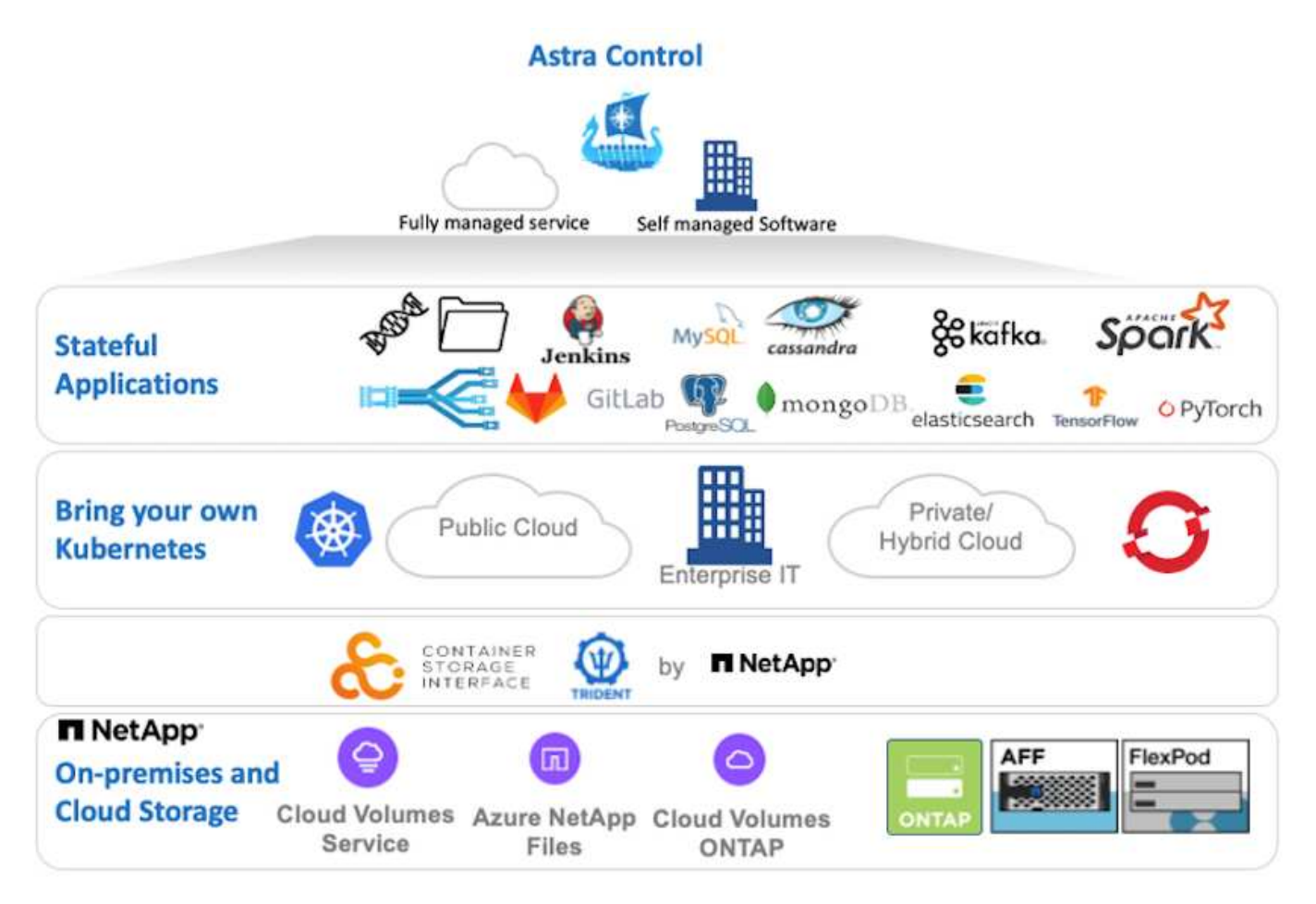

NetApp Astra Control Center può essere installato su un cluster VMware Tanzu che ha installato e configurato Astra Trident Storage orchestrator con classi di storage e backend di storage per i sistemi storage NetApp

#### ONTAP.

Per ulteriori informazioni su Astra Trident, vedere "questo documento qui".

In un ambiente connesso al cloud, il centro di controllo Astra utilizza Cloud Insights per fornire monitoraggio avanzato e telemetria. In assenza di una connessione Cloud Insights, sono disponibili funzioni limitate di monitoraggio e telemetria (per un valore di sette giorni di metriche) ed esportate negli strumenti di monitoraggio nativi di Kubernetes (Prometheus e Grafana) attraverso endpoint di metriche aperte.

Astra Control Center è completamente integrato nell'ecosistema di consulente digitale di NetApp AutoSupport e Active IQ (detto anche Digital Advisor) per fornire supporto agli utenti, fornire assistenza nella risoluzione dei problemi e visualizzare statistiche di utilizzo.

Oltre alla versione a pagamento di Astra Control Center, è disponibile anche una licenza di valutazione di 90 giorni. La versione di valutazione è supportata tramite e-mail e il canale slack della community. I clienti hanno accesso a queste risorse, ad altri articoli della Knowledge base e alla documentazione disponibile nella dashboard di supporto dei prodotti.

Per ulteriori informazioni sul portfolio Astra, visitare il "Sito web Astra".

## Automazione di Astra Control Center

Astra Control Center dispone di un'API REST completamente funzionale per l'accesso programmatico. Gli utenti possono utilizzare qualsiasi linguaggio di programmazione o utility per interagire con gli endpoint API REST di Astra Control. Per ulteriori informazioni su questa API, consultare la documentazione "qui".

Se stai cercando un toolkit di sviluppo software pronto per interagire con le API REST di Astra Control, NetApp fornisce un toolkit con l'SDK di Astra Control Python che puoi scaricare "qui".

Se la programmazione non è adatta alla situazione e si desidera utilizzare uno strumento di gestione della configurazione, è possibile clonare ed eseguire i playbook Ansible pubblicati da NetApp "qui".

## Prerequisiti per l'installazione di Astra Control Center

L'installazione di Astra Control Center richiede i seguenti prerequisiti:

- Uno o più cluster Tanzu Kubernetes, gestiti da un cluster di gestione o da TKGS o TKGI. Sono supportati i cluster di workload TKG 1.4+ e i cluster di utenti TKGI 1.12.2+.
- Astra Trident deve essere già installato e configurato su ciascuno dei cluster Tanzu Kubernetes.
- Uno o più sistemi storage NetApp ONTAP con ONTAP 9.5 o superiore.

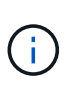

È consigliabile che ogni Tanzu Kubernetes installato in un sito disponga di una SVM dedicata per lo storage persistente. Le implementazioni multi-sito richiedono sistemi storage aggiuntivi.

- È necessario configurare un backend di storage Trident su ogni cluster Tanzu Kubernetes con una SVM supportata da un cluster ONTAP.
- Un StorageClass predefinito configurato su ciascun cluster Tanzu Kubernetes con Astra Trident come provisioning dello storage.
- È necessario installare e configurare un bilanciamento del carico su ciascun cluster Tanzu Kubernetes per il bilanciamento del carico e l'esposizione di Astra Control Center se si utilizza ingressType AccTraefik.

- È necessario installare e configurare un controller di ingresso su ciascun cluster Tanzu Kubernetes per esporre Astra Control Center se si utilizza ingressType Generic.
- È necessario configurare un registro di immagini privato per ospitare le immagini di NetApp Astra Control Center.
- È necessario disporre dell'accesso Cluster Admin al cluster Tanzu Kubernetes in cui viene installato Astra Control Center.
- È necessario disporre dell'accesso come amministratore ai cluster NetApp ONTAP.
- Una workstation di amministrazione RHEL o Ubuntu.

### **Installare Astra Control Center**

Questa soluzione descrive una procedura automatica per l'installazione di Astra Control Center utilizzando i playbook Ansible. Se si sta cercando una procedura manuale per installare Astra Control Center, seguire la guida dettagliata all'installazione e alle operazioni "qui".

- 1. Per utilizzare i playbook Ansible che implementano Astra Control Center, è necessario disporre di una macchina Ubuntu/RHEL con Ansible installato. Seguire le procedure "qui" Per Ubuntu e RHEL.
- 2. Clonare il repository GitHub che ospita il contenuto Ansible.

```
git clone https://github.com/NetApp-
Automation/na astra control suite.git
```

 Accedere al NetApp Support Site e scaricare l'ultima versione di NetApp Astra Control Center. Per farlo, è necessaria una licenza allegata al tuo account NetApp. Dopo aver scaricato il tarball, trasferirlo sulla workstation.

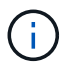

Per iniziare a utilizzare una licenza di prova per Astra Control, visitare il sito "Sito di registrazione Astra".

- 4. Creare o ottenere il file kubeconfig con accesso amministratore all'utente o al cluster del carico di lavoro Tanzu Kubernetes su cui deve essere installato Astra Control Center.
- 5. Modificare la directory in na\_astra\_control\_suite.

```
cd na_astra_control_suite
```

6. Modificare il vars/vars.yml archiviare e compilare le variabili con le informazioni richieste.

#Define whether or not to push the Astra Control Center images to your private registry [Allowed values: yes, no] push\_images: yes

#The directory hosting the Astra Control Center installer installer directory: /home/admin/

#Specify the ingress type. Allowed values - "AccTraefik" or "Generic"

#"AccTraefik" if you want the installer to create a LoadBalancer type service to access ACC, requires MetalLB or similar. #"Generic" if you want to create or configure ingress controller yourself, installer just creates a ClusterIP service for traefik. ingress type: "AccTraefik"

#Name of the Astra Control Center installer (Do not include the extension, just the name) astra tar ball name: astra-control-center-22.04.0

#The complete path to the kubeconfig file of the kubernetes/openshift cluster Astra Control Center needs to be installed to. hosting k8s\_cluster\_kubeconfig\_path: /home/admin/cluster-kubeconfig.yml

#Namespace in which Astra Control Center is to be installed astra namespace: netapp-astra-cc

#Astra Control Center Resources Scaler. Leave it blank if you want to accept the Default setting. astra resources scaler: Default

#Storageclass to be used for Astra Control Center PVCs, it must be created before running the playbook [Leave it blank if you want the PVCs to use default storageclass] astra trident storageclass: basic

#Reclaim Policy for Astra Control Center Persistent Volumes [Allowed values: Retain, Delete] storageclass\_reclaim\_policy: Retain

#Private Registry Details
astra\_registry\_name: "docker.io"

#Whether the private registry requires credentials [Allowed values: yes, no] require reg creds: yes

#If require\_reg\_creds is yes, then define the container image registry
credentials
#Usually, the registry namespace and usernames are same for individual
users
astra\_registry\_namespace: "registry-user"
astra\_registry\_username: "registry-user"
astra\_registry\_password: "password"

#Kuberenets/OpenShift secret name for Astra Control Center #This name will be assigned to the K8s secret created by the playbook

```
astra_registry_secret_name: "astra-registry-credentials"
#Astra Control Center FQDN
acc_fqdn_address: astra-control-center.cie.netapp.com
#Name of the Astra Control Center instance
acc_account_name: ACC Account Name
#Administrator details for Astra Control Center
admin_email_address: admin@example.com
admin_first_name: Admin
admin_last_name: Admin
```

7. Esegui il manuale per implementare Astra Control Center. Il playbook richiede privilegi root per alcune configurazioni.

Eseguire il seguente comando per eseguire il playbook se l'utente che esegue il playbook è root o ha configurato sudo senza password.

ansible-playbook install\_acc\_playbook.yml

Se l'utente ha configurato l'accesso sudo basato su password, eseguire il seguente comando per eseguire il manuale e inserire la password sudo.

```
ansible-playbook install acc playbook.yml -K
```

#### Fasi successive all'installazione

1. Il completamento dell'installazione potrebbe richiedere alcuni minuti. Verificare che tutti i pod e i servizi in netapp-astra-cc namespace in esecuzione.

```
[netapp-user@rhel7 ~]$ kubectl get all -n netapp-astra-cc
```

2. Controllare acc-operator-controller-manager registri per garantire che l'installazione sia completata.

```
[netapp-user@rhel7 ~]$ kubectl logs deploy/acc-operator-controller-
manager -n netapp-acc-operator -c manager -f
```

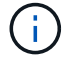

Il seguente messaggio indica la corretta installazione di Astra Control Center.

```
{"level":"info","ts":1624054318.029971,"logger":"controllers.AstraContro
lCenter","msg":"Successfully Reconciled AstraControlCenter in
[seconds]s","AstraControlCenter":"netapp-astra-
cc/astra","ae.Version":"[22.04.0]"}
```

 Il nome utente per l'accesso ad Astra Control Center è l'indirizzo e-mail dell'amministratore fornito nel file CRD e la password è una stringa Acc- Aggiunto all'UUID di Astra Control Center. Eseguire il seguente comando:

```
[netapp-user@rhel7 ~]$ oc get astracontrolcenters -n netapp-astra-cc
NAME UUID
astra 345c55a5-bf2e-21f0-84b8-b6f2bce5e95f
```

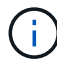

In questo esempio, la password è ACC-345c55a5-bf2e-21f0-84b8-b6f2bce5e95f.

4. Ottenere l'IP del bilanciamento del carico del servizio traefik se il tipo di entressType è AccTraefik.

```
[netapp-user@rhel7 ~]$ oc get svc -n netapp-astra-cc | egrep
'EXTERNAL|traefik'
NAME TYPE CLUSTER-IP
EXTERNAL-IP PORT(S)
AGE
traefik LoadBalancer 172.30.99.142
10.61.186.181 80:30343/TCP,443:30060/TCP
16m
```

5. Aggiungere una voce nel server DNS che punta all'FQDN fornito nel file CRD di Astra Control Center EXTERNAL-IP del servizio traefik.

| lame (uses parent domain                                                                     | name if blank):                                          |
|----------------------------------------------------------------------------------------------|----------------------------------------------------------|
| astra-control-center                                                                         |                                                          |
| ully qualified domain name                                                                   | (FQDN):                                                  |
| astra-control-center.cie.n                                                                   | etapp.com.                                               |
| P address:                                                                                   |                                                          |
| 10.61.186.181                                                                                |                                                          |
| Create accepted paint                                                                        | or (DTD) record                                          |
| <ul> <li>Create associated point</li> <li>Allow any authenticated same owner name</li> </ul> | er (PTR) record<br>I user to update DNS records with the |

6. Accedere alla GUI di Astra Control Center esplorando il relativo FQDN.

| mail  |
|-------|
|       |
| LOGIN |

Manage, protect, and migrate your Kubernetes applications with just a few clicks!

Astra Control Center

7. Quando si accede all'interfaccia grafica di Astra Control Center per la prima volta utilizzando l'indirizzo email admin fornito in CRD, è necessario modificare la password.

| ■ NetApp                                                                                                    | <ul> <li>Astra Control Center</li> <li>——</li> </ul> |
|----------------------------------------------------------------------------------------------------|------------------------------------------------------|
| Welcome to NetApp Astra Control Center                                                                                                    | Manage, protect, and                                 |
| Update your password to proceed                                                                                                    | migrate your Kubernetes                              |
| ······                                                                                                    | applications with just a                             |
| Passwords must contain:<br>• At least 8 characters<br>• No more than 64 characters<br>• At least one uppercase letter<br>• At least one lowercase letter<br>• At least one number<br>• At least one special character | few clicks!                                          |
| UPDATE PASSWORD                                                                                                    |                                                      |

8. Se si desidera aggiungere un utente ad Astra Control Center, accedere a account > Users (account > utenti), fare clic su Add (Aggiungi), inserire i dettagli dell'utente e fare clic su Add (Aggiungi).

| L Add user                                                                                                    |                            |                                                                                                    | ×                                                 |
|----------------------------------------------------------------------------------------------------|----------------------------|----------------------------------------------------------------------------------------------------|---------------------------------------------------|
| USER DETAILS                                                                                                    |                            | ADD NEW USER                                                                                                  |                                                   |
| First name<br>Nikhil                                                                                                    | Last name<br>Kulkarni      | Add new user<br>Add a new user to your A                                                                      | Astra                                             |
| Email address<br>tme_nik@netapp.com                                                                                       |                            | Control Center account.<br>will be prompted to upda<br>password the first time ti<br>to Astra Control Center. | New users<br>ate their<br>hey log in<br>They will |
| PASSWORD                                                                                                    |                            | also inherit access to acc<br>credentials according to<br>Read more in <u>users</u>                           | ount-wide<br>their role.                          |
| lemporary password                                                                                                    | Confirm temporary password |                                                                                                    |                                                   |
| Passwords must contain:<br>• At least 8 characters<br>• No more than 64 characters<br>(i) • At least one lowercase letter |                            |                                                                                                    |                                                   |
| <ul> <li>At least one uppercase letter</li> <li>At least one number</li> <li>At least one special character</li> </ul>    |                            |                                                                                                    |                                                   |
| USER ROLE ?                                                                                                    |                            |                                                                                                    |                                                   |
| Role<br>Owner                                                                                                    |                            | ~                                                                                                    |                                                   |
|                                                                                                    | Cancel Add 🗸               |                                                                                                    |                                                   |

 Astra Control Center richiede una licenza per il funzionamento di tutte le sue funzionalità. Per aggiungere una licenza, accedere a account > License (account > licenza), fare clic su Add License (Aggiungi licenza) e caricare il file di licenza.

| & Account                       |                                               |                                                                  |
|---------------------------------|-----------------------------------------------|------------------------------------------------------------------|
| Users Credentials Notifications | License Connections                           |                                                                  |
| ASTRA CONTROL CENTER LICENSE O  | ADD LICENSE<br>Select and add a license file. | ve your license, select Add license to manually upload the file. |
|                                 | Cancel Add                                    | dre information (2                                               |

()

In caso di problemi con l'installazione o la configurazione di NetApp Astra Control Center, è disponibile la knowledge base dei problemi noti "qui".

## Registra i tuoi cluster VMware Tanzu Kubernetes con Astra Control Center

Per consentire ad Astra Control Center di gestire i carichi di lavoro, devi prima registrare i cluster Tanzu Kubernetes.

#### Registrare i cluster VMware Tanzu Kubernetes

 Il primo passo consiste nell'aggiungere i cluster Tanzu Kubernetes all'Astra Control Center e gestirli. Accedere a Clusters e fare clic su Add a Cluster (Aggiungi cluster), caricare il file kubeconfig per il cluster Tanzu Kubernetes e fare clic su Select Storage (Seleziona storage).

| 🛱 Add Kubernetes cluster                                                                                     | STEP 1/3: CREDENTIALS                                                                                 | ×                                                                                                    |
|----------------------------------------------------------------------------------------------------|----------------------------------------------------------------------------------------------------|----------------------------------------------------------------------------------------------------|
| CREDENTIALS                                                                                                  |                                                                                                    | ADDING CLUSTERS                                                                                                    |
| Provide Astra Control access to your Kuber<br>Follow <u>instructions</u> I <sup>2</sup> on how to create a d | netes and OpenShift clusters by entering a kubeconfig credential.<br>ledicated admin-role kubeconfig. | Adding a cluster allows Astra Control<br>to install its storage services, and<br>enable data management operations<br>on your containerized applications. |
| Upload file Paste from clipboard                                                                             |                                                                                                    | For more details on required versions or cloud specific setup refer                                                                                       |
| Kubeconfig YAML file<br>tkgi-kubeconfig.txt                                                                  |                                                                                                    | to the documentation.<br>Read more in Adding clusters [2] .                                                                                               |
|                                                                                                    |                                                                                                    |                                                                                                    |
|                                                                                                    |                                                                                                    |                                                                                                    |
|                                                                                                    |                                                                                                    |                                                                                                    |
|                                                                                                    |                                                                                                    |                                                                                                    |
|                                                                                                    | Cancel Next →                                                                                         |                                                                                                    |

- Astra Control Center rileva le classi di storage idonee. Selezionare ora il modo in cui lo storageclass effettua il provisioning dei volumi utilizzando Trident supportato da una SVM su NetApp ONTAP e fare clic su Review (esamina). Nel riquadro successivo, verificare i dettagli e fare clic su Add Cluster (Aggiungi cluster).
- 3. Una volta aggiunto, il cluster passa allo stato di rilevamento mentre Astra Control Center lo ispeziona e installa gli agenti necessari. Lo stato del cluster diventa Healthy una volta completata la registrazione.

| 🛱 Clusters |                          |                                                                                                    |                  |                      |
|------------|--------------------------|----------------------------------------------------------------------------------------------------|------------------|----------------------|
| Actions 🔻  | + Add Kubernetes cluster |                                                                                                    |                  | - Search             |
|            |                          |                                                                                                    |                  | 1–1 of 1 entries < > |
| Name ↓     | State                    | Туре                                                                                                    | Version          | Actions              |
| tkgi-acc   | ⊘ Healthy                | legitication in the second second sec | v1.22.6+vmware.1 |                      |

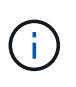

Tutti i cluster di Tanzu Kubernetes gestiti da Astra Control Center devono avere accesso al registro delle immagini utilizzato per l'installazione, poiché gli agenti installati sui cluster gestiti estraggono le immagini da tale registro.

4. Importa i cluster ONTAP come risorse storage da gestire come back-end dal centro di controllo Astra. Quando i cluster Tanzu Kubernetes vengono aggiunti ad Astra e viene configurato uno storageclass, il cluster ONTAP viene automaticamente scoprito e ispezionato a supporto dello storageclass, ma non viene importato nel centro di controllo Astra da gestire.

| Backends                |              |                   |                   |       |                |                  |         |
|-------------------------|--------------|-------------------|-------------------|-------|----------------|------------------|---------|
| + Add                   |              |                   |                   | - Se  | arch           | *                | Q ()    |
|                         |              |                   |                   |       |                | 1–1 of 1 entries | < >     |
| Name ↓                  | State        | Capacity          | Throughput        | Туре  | Cluster        | Cloud            | Actions |
| 172.21.224.201(trident) | i Discovered | Not available yet | Not available yet | ONTAP | Not applicable | Not applicable   |         |

5. Per importare i cluster ONTAP, accedere a backend, fare clic sul menu a discesa e selezionare Manage (Gestisci) accanto al cluster ONTAP da gestire. Immettere le credenziali del cluster ONTAP, fare clic su informazioni di revisione, quindi fare clic su Importa backend storage.

| 🚍 Manage ONTAP storage                                                                                      | backend                                                     | STEP 1/2: CREDENTIALS |            | ×                                                                                                    |
|----------------------------------------------------------------------------------------------------|-------------------------------------------------------------|-----------------------|------------|----------------------------------------------------------------------------------------------------|
| CREDENTIALS<br>Enter cluster administrator credentials f<br>Cluster management IP address<br>172.21.224.201 | for the ONTAP storage backend you war<br>User name<br>admin | at to manage.         | <i>₫</i> ¢ | MANAGING STORAGE<br>BACKENDS  Storage backends provide storage to<br>your Kubernetes applications.  Managing storage clusters in Astra<br>Control as a storage backend will<br>allow you to get linkages between<br>PVs and the storage backend. You<br>will also see capacity and health<br>details of the storage backend, vou<br>will also see capacity and health<br>details of the storage backend, including performance metrics if<br>Astra Control is connected to Cloud<br>Insights. Read more in <u>Storage type</u> C . |
|                                                                                                    |                                                             | Cancel Next →         |            |                                                                                                    |

6. Una volta aggiunti i backend, lo stato diventa disponibile. Questi backend ora dispongono delle informazioni sui volumi persistenti nel cluster Tanzu Kubernetes e sui volumi corrispondenti nel sistema ONTAP.

| 🚑 Backe   | ends        |                   |                   |             |                |                  |         |
|-----------|-------------|-------------------|-------------------|-------------|----------------|------------------|---------|
| + Add     |             |                   |                   |             | - Search       |                  | r Q     |
|           |             |                   |                   |             |                | 1–1 of 1 entries | < >     |
| Name ↓    | State       | Capacity          | Throughput        | Туре        | Cluster        | Cloud            | Actions |
| K8s-Ontap | 🔗 Available | Not available yet | Not available yet | ONTAP 9.9.1 | Not applicable | Not applicable   |         |

7. Per il backup e il ripristino nei cluster Tanzu Kubernetes utilizzando Astra Control Center, è necessario eseguire il provisioning di un bucket di storage a oggetti che supporti il protocollo S3. Le opzioni attualmente supportate sono ONTAP S3, StorageGRID, AWS S3 e lo storage Microsoft Azure Blob. Ai fini di questa installazione, configureremo un bucket AWS S3. Accedere a Bucket, fare clic su Add bucket (Aggiungi bucket) e selezionare Generic S3. Inserisci i dettagli sul bucket S3 e le credenziali per accedervi, fai clic sulla casella di controllo Rendi questo bucket il bucket predefinito per il cloud, quindi fai clic su Aggiungi.

| Enter the access details of your existing object store bucket to allow Astra Contro | to store your application backups.                   |    | BUCKETS                                                                                                    |
|-------------------------------------------------------------------------------------|------------------------------------------------------|----|----------------------------------------------------------------------------------------------------|
| ype<br>Generic S3                                                                   | Existing bucket name<br>na-tanzu-astra/na-astra-tkgi |    | Astra Control stores backups in yo<br>existing object store buckets. The<br>first bucket added for a selected<br>cloud will be designated as the<br>default bucket for backup and clo<br>operations |
| Description (optional)                                                              | S3 server name or IP address                         |    | Read more in Storage buckets                                                                                                    |
| .ECT CREDENTIALS                                                                    |                                                      | r. |                                                                                                    |
| Astra Control requires S3 access credentials with the roles necessary to faci       | litate Kubernetes application data management.       | r  |                                                                                                    |
| Add Use existing                                                                    | litate Kubernetes application data management.       | 7  |                                                                                                    |
| Astra Control requires S3 access credentials with the roles necessary to faci       | litate Kubernetes application data management.       |    |                                                                                                    |

## Scegliere le applicazioni da proteggere

Dopo aver registrato i cluster Tanzu Kubernetes, è possibile individuare le applicazioni implementate e gestirle tramite Astra Control Center.

#### Gestire le applicazioni

1. Una volta registrati i cluster e i backend ONTAP di Tanzu Kubernetes con il centro di controllo Astra, il centro di controllo inizia automaticamente a rilevare le applicazioni in tutti gli spazi dei nomi che utilizzano lo storageclass configurato con il backend ONTAP specificato.

| [] Dashboard        | © Applications        |           |            |                     |                            |           |
|---------------------|-----------------------|-----------|------------|---------------------|----------------------------|-----------|
| Applications        | Actions 🔻 🕇 Define    |           | •          | - Search            | ★ Managed Q Discovered 6 Q | ) Ignored |
| Clusters            |                       |           |            |                     | C   1–6 of 6 entries       | < >       |
| MANAGE YOUR STORAGE | Name                  | State     | Cluster    | Group               | Discovered ↓               | Actions   |
| Backends            | (+) magento-5295b     | ⊘ Healthy | likgi-acc  | magento-5295b       | 2022/05/11 09:52 UTC       | (1)       |
| MANAGE YOUR ACCOUNT | + magento             | ⊘ Healthy | likgi-acc  | magento             | 2022/05/09 18:20 UTC       | :         |
| Account             | + pks-system          | ⊘ Healthy | lkgi-acc   | pks-system          | 2022/05/04 06:40 UTC       | :         |
| 당 Support           | + netapp-acc-operator | ⊘ Healthy | lkgi-acc   | netapp-acc-operator | 2022/05/04 06:40 UTC       | ()        |
|                     | + netapp-astra-cc     | Itealthy  | 🛞 tkgi-acc | netapp-astra-cc     | 2022/05/04 06:40 UTC       | :         |

2. Accedere a Apps > Dovered (applicazioni > rilevate) e fare clic sul menu a discesa accanto all'applicazione che si desidera gestire utilizzando Astra. Quindi fare clic su Manage (Gestisci)

| © Арр   | lications           |           |                   |                     |                          |                  |
|---------|---------------------|-----------|-------------------|---------------------|--------------------------|------------------|
| Actions | the Define          |           | •                 | \Xi Search          | ★ Managed Q Discovered 6 | Ø Ignored        |
|         |                     |           |                   |                     | C 1–6 of 6 entrie        | s < >            |
|         | Name                | State     | Cluster           | Group               | Discovered ↓             | Actions          |
| Œ       | magento-5295b       | ⊘ Healthy | 🔕 <u>tkgi-acc</u> | magento-5295b       | 2022/05/11 09:52 UTC     | (1)              |
| •       | magento             | ⊘ Healthy | lkgi-acc          | magento             | 2022/05/09 18:20 UTC     | ()               |
| . +     | pks-system          | ⊘ Healthy | likgi-acc         | pks-system          | 2022/05/04 06:40 UTC     | Manage<br>Ignore |
| - ÷     | netapp-acc-operator | ⊘ Healthy | lkgi-acc          | netapp-acc-operator | 2022/05/04 06:40 UTC     | (1)              |
| •       | netapp-astra-cc     | ⊘ Healthy | lkgi-acc          | netapp-astra-cc     | 2022/05/04 06:40 UTC     |                  |

3. L'applicazione entra nello stato Available (disponibile) e può essere visualizzata nella scheda Managed (gestito) nella sezione Apps (applicazioni).

| Applications |          |            |                      |           |                             |         |
|--------------|----------|------------|----------------------|-----------|-----------------------------|---------|
| Actions 🔹 🕇  | Define   |            | lusters 🔻 \Xi Search |           | ★ Managed Q Discovered 60 Q | Ignored |
|              |          |            |                      |           | C 1–1 of 1 entries          | < >     |
| Name         | State    | Protection | Cluster              | Group     | Discovered ↓                | Actions |
| magento      | Itealthy |            | lkgi-acc             | 🖿 magento | 2022/05/09 18:20 UTC        | (1)     |

## Proteggi le tue applicazioni

Una volta gestiti i carichi di lavoro delle applicazioni da Astra Control Center, è possibile configurare le impostazioni di protezione per tali carichi di lavoro.

### Creare un'istantanea dell'applicazione

Un'istantanea di un'applicazione crea una copia Snapshot di ONTAP e una copia dei metadati dell'applicazione che possono essere utilizzati per ripristinare o clonare l'applicazione in un momento specifico in base a tale copia Snapshot.

1. Per creare un'istantanea dell'applicazione, accedere alla scheda applicazioni > gestite e fare clic sull'applicazione di cui si desidera creare una copia Snapshot. Fare clic sul menu a discesa accanto al nome dell'applicazione e fare clic su Snapshot.

| © magento                                                                                                    |                                 | C                            | Actions ~                      |
|----------------------------------------------------------------------------------------------------|---------------------------------|------------------------------|--------------------------------|
| -₩- APPLICATION STATUS<br>ⓒ Healthy                                                                                                    |                                 | S APPLICATION PROTECTION STA | Snapshot<br>TI Backup<br>Clone |
| lmages<br>docker.io/bitnami/elasticsearch:6.8.12-debian-10-r61<br>docker.io/bitnami/magento:2.4.1-debian-10-r14<br>docker.io/bitnami/mariadb:10.3.24-debian-10-r49 | Protection schedule<br>Disabled | Group Clust                  | Restore<br>er Unmanage<br>tkg  |

2. Inserire i dettagli dell'istantanea, fare clic su Next (Avanti), quindi su Snapshot (istantanea). La creazione dello snapshot richiede circa un minuto e lo stato diventa disponibile dopo la creazione dello snapshot.

| SNAPSHOT DETAILS   Name magento-snapshot-20220516212403     Astra Control can take a snapshot of your application configuration and protect application.   Read more in Protect application magento   Namespace application magento   Namespace application magento   Starte Control can take a snapshot for the control can take a snapshot for the control can take a snapshot for take a snapshot for take a snaps |
|----------------------------------------------------------------------------------------------------|
|                                                                                                    |

#### Creare un backup dell'applicazione

Un backup di un'applicazione acquisisce lo stato attivo dell'applicazione e la configurazione delle risorse IT, le taglia in file e le memorizza in un bucket di storage a oggetti remoto.

1. Per il backup e il ripristino delle applicazioni gestite nel centro di controllo Astra, è necessario configurare le impostazioni del superutente per i sistemi ONTAP di backup come prerequisito. A tale scopo, immettere i seguenti comandi.

```
ONTAP::> export-policy rule modify -vserver ocp-trident -policyname
default -ruleindex 1 -superuser sys
ONTAP::> export-policy rule modify -policyname default -ruleindex 1
-anon 65534 -vserver ocp-trident
```

 Per creare un backup dell'applicazione gestita in Astra Control Center, accedere alla scheda Apps (applicazioni) > Managed (gestite) e fare clic sull'applicazione di cui si desidera eseguire il backup. Fare clic sul menu a discesa accanto al nome dell'applicazione e fare clic su Backup.

| © magento                                                                                                    |                                 | C                          | Actions ~                       |
|----------------------------------------------------------------------------------------------------|---------------------------------|----------------------------|---------------------------------|
| $\ensuremath{\mathcal{N}}_{\ensuremath{\mathcal{T}}}$ APPLICATION STATUS $\ensuremath{\textcircled{\columnation}}$ Healthy                                         |                                 | S APPLICATION PROTECTION S | Snapshot<br>FAT Backup<br>Clone |
| lmages<br>docker.io/bitnami/elasticsearch:6.8.12-debian-10-r61<br>docker.io/bitnami/magento:2.4.1-debian-10-r14<br>docker.io/bitnami/mariadb:10.3.24-debian-10-r49 | Protection schedule<br>Disabled | Group Clu<br>magento       | Restore<br>ster Unmanage<br>tks |

3. Inserire i dettagli del backup, selezionare il bucket di storage a oggetti in cui memorizzare i file di backup, fare clic su Next (Avanti) e, dopo aver esaminato i dettagli, fare clic su Backup (Backup). A seconda delle dimensioni dell'applicazione e dei dati, il backup può richiedere alcuni minuti e lo stato del backup diventa

disponibile una volta completato correttamente il backup.

| Back up namespace application                                                                                                    | ×                                                                                                    |
|----------------------------------------------------------------------------------------------------|----------------------------------------------------------------------------------------------------|
| BACKUP DETAILS       Name       magento-backup-20220516212622       Back up from an existing snapshot       Backup DESTINATION       Bucket       na-tanzu-astra/na-astra-tkgi | <ul> <li>CREATING APPLICATION<br/>BACKUPS</li> <li>Astra Control can take a backup of<br/>your application configuration and<br/>persistent storage. Persistent storage<br/>backups are transferred to your<br/>object store. Enter a backup name to<br/>get started.</li> <li>Read more in<br/>Application backups [2].</li> <li>Namespace application<br/>magento</li> <li>Namespace<br/>magento</li> <li>Cluster<br/>tkgi-acc</li> </ul> |
| Cancel Next →                                                                                                    |                                                                                                    |

#### Ripristino di un'applicazione

Con la semplice pressione di un pulsante, è possibile ripristinare un'applicazione nello spazio dei nomi di origine nello stesso cluster o in un cluster remoto per la protezione delle applicazioni e il disaster recovery.

 Per ripristinare un'applicazione, accedere alla scheda applicazioni > gestite e fare clic sull'applicazione in questione. Fare clic sul menu a discesa accanto al nome dell'applicazione e fare clic su Restore (Ripristina).

| © magento                                                                                                    |                                 | C                            | (Actions ~                      |
|----------------------------------------------------------------------------------------------------|---------------------------------|------------------------------|---------------------------------|
| $\sim$ - APPLICATION STATUS $\odot$ Healthy                                                                                                    |                                 | S APPLICATION PROTECTION ST. | Snapshot<br>ATI Backup<br>Clone |
| lmages<br>docker.io/bitnami/elasticsearch:6.8.12-debian-10-r61<br>docker.io/bitnami/magento:2.4.1-debian-10-r14<br>docker.io/bitnami/mariadb:10.3.24-debian-10-r49 | Protection schedule<br>Disabled | Group Clus<br>■ magento 🛞    | Restore<br>ter Unmanage<br>tkç  |

 Immettere il nome dello spazio dei nomi di ripristino, selezionare il cluster in cui si desidera ripristinarlo e scegliere se si desidera ripristinarlo da uno snapshot esistente o da un backup dell'applicazione. Fare clic su Avanti.

| STEP 1/2: DETAILS                                                                  | ×                                                                                                    |
|------------------------------------------------------------------------------------|----------------------------------------------------------------------------------------------------|
| V Destination namespace magento                                                    | Astra Control can restore your<br>application configuration and<br>persistent storage. Select a source<br>snapshot or backup for the restored<br>application.                                                                         |
| Filter     Snapshots     Backu       State     On-Schedule/On-Demand     Created ↑ | Namespace application<br>magento                                                                                                    |
|                                                                                    | <ul> <li>Namespace<br/>magento</li> <li>♪ Cluster<br/>tkgi-acc</li> </ul>                                                                                                    |
|                                                                                    | STEP 1/2: DETAILS         Destination namespace<br>magento         〒 Filter         Snapshots       Backup         State       On-Schedule/On-Demand         Created ↑         ⊘ Healthy       On-Demand         2022/05/16 21:27 UTC |

3. Nel riquadro di revisione, immettere restore E fare clic su Restore (Ripristina) dopo aver esaminato i dettagli.

|                                                                                                    | REVIEW RESTORE                                                                             | INFOR                               | ATION                                                                                                    |               |
|----------------------------------------------------------------------------------------------------|--------------------------------------------------------------------------------------------|-------------------------------------|----------------------------------------------------------------------------------------------------|---------------|
| All existing resources associated with this namespace app<br>2022/05/16 21:27 UTC. Persistent volumes will be deleted<br>We recommend taking a snapshot or a backup of your na | plication will be deleted and<br>and recreated. External res<br>amespace application befor | l replace<br>sources v<br>re procee | d with the source backup "magento-backup-20220516212730" tak<br>with dependencies on this namespace application might be impact<br>ding. | ten on<br>ed. |
| BACKUP<br>magento-backup-20220516212730                                                                                                    |                                                                                            | ۵                                   | RESTORE<br>magento                                                                                                    |               |
| ORIGINAL GROUP magento                                                                                                    |                                                                                            | 3                                   | DESTINATION GROUP                                                                                                    | -             |
| ORIGINAL CLUSTER                                                                                                    | - 1                                                                                        | ٨                                   | DESTINATION CLUSTER<br>tkgi-acc                                                                                                    | - 1           |
| Config Maps                                                                                                    |                                                                                            | 00                                  | RESOURCE LABELS<br>Config Maps                                                                                                    |               |
| app.kubernetes.io/name: elasticsearch +9<br>Deployments                                                                                                    | •                                                                                          |                                     | app.kubernetes.io/name: elasticsearch +9<br>Deployments                                                                                  |               |
| you sure you want to restore the namespace application<br>e restore below to confirm.                                                                                          | "magento"?                                                                                 |                                     |                                                                                                    |               |
| nfirm to restore<br>store                                                                                                    |                                                                                            |                                     |                                                                                                    |               |

4. La nuova applicazione passa allo stato di ripristino mentre Astra Control Center ripristina l'applicazione sul cluster selezionato. Una volta installate e rilevate tutte le risorse dell'applicazione da Astra, l'applicazione passa allo stato Available (disponibile).

| Actions 🔹 🕇 | Define    | All clus      | ters 🔻 \Xi Search                                                                                                    |         | Managed Q Discovered 60 | Ignored |
|-------------|-----------|---------------|----------------------------------------------------------------------------------------------------|---------|-------------------------|---------|
|             |           |               |                                                                                                    |         | C 1–1 of 1 entries      | < >     |
| Name        | State     | Protection    | Cluster                                                                                                    | Group   | Discovered ↓            | Actions |
| magento     | ⊘ Healthy | ▲ Unprotected | (in the second second s | magento | 2022/05/09 18:20 UTC    | (1)     |

#### Clonare un'applicazione

È possibile clonare un'applicazione nel cluster di origine o in un cluster remoto per scopi di sviluppo/test o protezione dell'applicazione e disaster recovery. La clonazione di un'applicazione all'interno dello stesso cluster sullo stesso backend di storage utilizza la tecnologia NetApp FlexClone, che clona i PVC all'istante e consente di risparmiare spazio di storage.

1. Per clonare un'applicazione, accedere alla scheda applicazioni > gestite e fare clic sull'applicazione in questione. Fare clic sul menu a discesa accanto al nome dell'applicazione e fare clic su Clone (Clona).

| (c) magento                                                                                                    |                                 | C                           | Actions V                     |
|----------------------------------------------------------------------------------------------------|---------------------------------|-----------------------------|-------------------------------|
| ${\sim}\!\!\!/_{\sim}$ application status $\odot$ Healthy                                                                                                    |                                 | SAPPLICATION PROTECTION STA | Snapshot<br>T Backup<br>Clone |
| lmages<br>docker.io/bitnami/elasticsearch:6.8.12-debian-10-r61<br>docker.io/bitnami/magento:2.4.1-debian-10-r14<br>docker.io/bitnami/mariadb:10.3.24-debian-10-r49 | Protection schedule<br>Disabled | Group Clust                 | er Unmanage<br>tks            |

 Immettere i dettagli del nuovo spazio dei nomi, selezionare il cluster in cui si desidera clonarlo e scegliere se clonarlo da uno snapshot esistente, da un backup o dallo stato corrente dell'applicazione. Fare clic su Next (Avanti), quindi su Clone (Clona) nel riquadro di revisione dopo aver esaminato i dettagli.

| (+) Clone namespace application           | STEP 1/2: DETAILS |   | ×                                                                                                    |
|-------------------------------------------|-------------------|---|----------------------------------------------------------------------------------------------------|
| CLONE DETAILS                             |                   |   | CLONING APPLICATIONS                                                                                                    |
| magento-bef7f                             | Ø tkgi-acc        | ~ | Astra Control can create a clone of<br>your application configuration and<br>persistent storage. Persistent storage<br>backups are transferred from your                                                                                                    |
| Clone from an existing snapshot or backup |                   | ? | object store, so choosing a clone<br>from an existing backup will<br>complete the fastest. Enter a clone<br>name to get started.         Not all applications may support<br>cloning.         Read more in <u>Clone applications</u> Image: Clone application<br>magento         Image: Namespace application<br>magento         Image: Cluster<br>tkgi-acc |
|                                           | Cancel Next →     |   |                                                                                                    |

3. La nuova applicazione passa allo stato di rilevamento mentre Astra Control Center crea l'applicazione sul cluster selezionato. Una volta installate e rilevate tutte le risorse dell'applicazione da Astra, l'applicazione passa allo stato Available (disponibile).

| Applications  |           |                         |            |               |                                |           |
|---------------|-----------|-------------------------|------------|---------------|--------------------------------|-----------|
| Actions 🔻 🕇   | Define    | All clusters 🔻          | \Xi Search | \star Managed | Q Discovered 60                | Ø Ignored |
|               |           |                         |            |               | C <sup>t</sup> 1–2 of 2 entrie | es < >    |
| Name          | State     | Protection              | Cluster    | Group         | Discovered ↓                   | Actions   |
| magento-bef7f | ⊘ Healthy | ⚠ Unprotected           | tkgi-acc   | magento-bef7f | 2022/05/16 21:31 UTC           | :         |
| magento       | ⊘ Healthy | (i) Partially protected | lkgi-acc   | magento       | 2022/05/09 18:20 UTC           |           |

## Panoramica di Astra Trident

Astra Trident è un orchestrator di storage open-source e completamente supportato per container e distribuzioni Kubernetes, tra cui VMware Tanzu.

Astra Trident è uno storage orchestrator open-source completamente supportato per container e distribuzioni Kubernetes come Red Hat OpenShift, VMware Tanzu, Anthos by Google Cloud, Rancher etc. Trident lavora con l'intero portfolio di storage NetApp, inclusi i sistemi storage NetApp ONTAP ed Element, e supporta anche connessioni NFS e iSCSI. Trident accelera il workflow DevOps consentendo agli utenti finali di eseguire il provisioning e gestire lo storage dai sistemi storage NetApp senza richiedere l'intervento di un amministratore dello storage.

Un amministratore può configurare una serie di backend di storage in base alle esigenze di progetto e ai modelli di sistemi di storage che consentono funzionalità di storage avanzate, tra cui compressione, tipi di dischi specifici o livelli di QoS che garantiscono un certo livello di performance. Una volta definiti, questi backend possono essere utilizzati dagli sviluppatori nei loro progetti per creare dichiarazioni di volume persistenti (PVC) e per collegare storage persistente ai propri container on-demand.

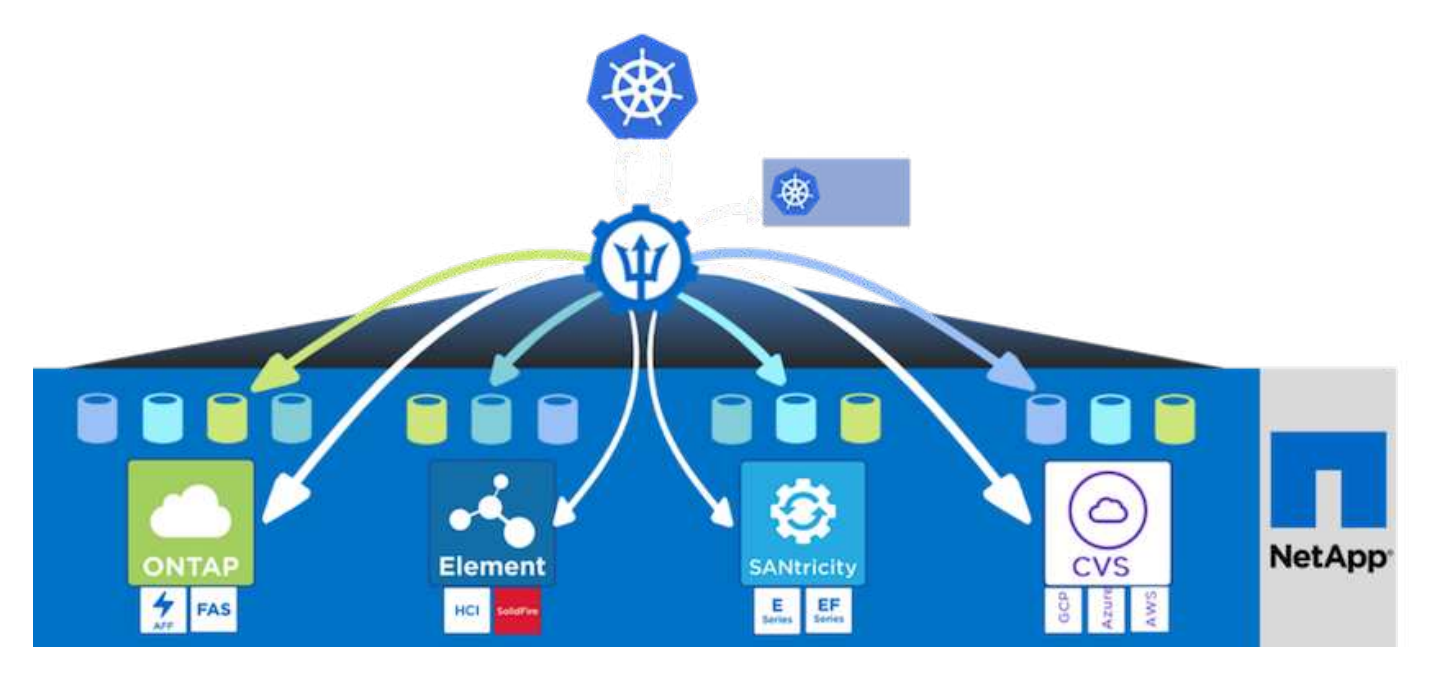

Astra Trident ha un rapido ciclo di sviluppo e, come Kubernetes, viene rilasciato quattro volte all'anno.

L'ultima versione di Astra Trident è la 22.04 rilasciata ad aprile 2022. Matrice di supporto per quale versione di Trident è stata testata con la quale è possibile trovare la distribuzione Kubernetes "qui".

A partire dalla versione 20.04, l'impostazione di Trident viene eseguita dall'operatore Trident. L'operatore semplifica le implementazioni su larga scala e fornisce supporto aggiuntivo, inclusa la riparazione automatica dei pod implementati nell'installazione di Trident.

Con la versione 21.01, è stato reso disponibile un grafico Helm per facilitare l'installazione dell'operatore Trident.

## Implementare l'operatore Trident utilizzando Helm

1. Innanzitutto, impostare la posizione del cluster utente kubeconfig File come variabile di ambiente in modo da non doverla fare riferimento, perché Trident non ha alcuna opzione per passare questo file.

[netapp-user@rhel7]\$ export KUBECONFIG=~/tanzu-install/auth/kubeconfig

2. Aggiungi il repository NetApp Astra Trident Helm.

```
[netapp-user@rhel7]$ helm repo add netapp-trident
https://netapp.github.io/trident-helm-chart
"netapp-trident" has been added to your repositories
```

3. Aggiornare i repository Helm.

```
[netapp-user@rhel7]$ helm repo update
Hang tight while we grab the latest from your chart repositories...
...Successfully got an update from the "netapp-trident" chart repository
...Successfully got an update from the "bitnami" chart repository
Update Complete. □Happy Helming!□
```

4. Creare un nuovo namespace per l'installazione di Trident.

[netapp-user@rhel7]\$ kubetcl create ns trident

5. Crea un segreto con le credenziali DockerHub per scaricare le immagini di Astra Trident.

```
[netapp-user@rhel7]$ kubectl create secret docker-registry docker-
registry-cred --docker-server=docker.io --docker-username=netapp
-solutions-tme --docker-password=xxxxxx -n trident
```

- 6. Per i cluster di utenti o carichi di lavoro gestiti da TKGS (vSphere con Tanzu) o TKG con implementazioni di cluster di gestione, completare la seguente procedura per installare Astra Trident:
  - a. Assicurarsi che l'utente che ha effettuato l'accesso disponga delle autorizzazioni necessarie per creare account di servizio nello spazio dei nomi Trident e che gli account di servizio nello spazio dei nomi Trident dispongano delle autorizzazioni necessarie per creare pod.
  - b. Eseguire il seguente comando helm per installare l'operatore Trident nello spazio dei nomi creato.

```
[netapp-user@rhel7]$ helm install trident netapp-trident/trident-
operator -n trident --set imagePullSecrets[0]=docker-registry-cred
```

7. Per un cluster di utenti o workload gestito dalle implementazioni TKGI, eseguire il seguente comando helm per installare l'operatore Trident nello spazio dei nomi creato.

```
[netapp-user@rhel7]$ helm install trident netapp-trident/trident-
operator -n trident --set imagePullSecrets[0]=docker-registry-
cred,kubeletDir="/var/vcap/data/kubelet"
```

8. Verificare che i pod Trident siano in funzione.

| NAME                                            | READY    | STATUS     | RESTARTS |
|-------------------------------------------------|----------|------------|----------|
| AGE<br>trident-csi-6vv62                        | 2/2      | Running    | 0        |
| 14m                                             | _,_      |            |          |
| trident-csi-cfd844bcc-sqhcg                     | 6/6      | Running    | 0        |
| trident-csi-dfcmz                               | 2/2      | Running    | 0        |
| 14m                                             | 0.40     |            | <u>_</u> |
| trident-csi-pb2n/<br>14m                        | 2/2      | Running    | U        |
| trident-csi-qsw6z                               | 2/2      | Running    | 0        |
| 14m<br>trident-operator-67c94c4768-xw978<br>14m | 1/1      | Running    | 0        |
| T - 111                                         |          |            |          |
| <pre>[netapp-user@rhel7]\$ ./tridentctl -</pre> | n trider | nt version |          |
| SERVER VERSION   CLIENT VERSION                 | _        |            |          |
| 22.04.0   22.04.0                               |          |            |          |
| T                                               |          |            |          |

## Creazione di backend per il sistema storage

Dopo aver completato l'installazione di Astra Trident Operator, è necessario configurare il backend per la piattaforma di storage NetApp specifica in uso. Seguire i collegamenti riportati di seguito per continuare l'installazione e la configurazione di Astra Trident.

- "NetApp ONTAP NFS"
- "ISCSI NetApp ONTAP"

## Configurazione NFS di NetApp ONTAP

Per consentire l'integrazione di Trident con il sistema storage NetApp ONTAP tramite NFS, è necessario creare un backend che consenta la comunicazione con il sistema storage. In questa soluzione viene configurato un backend di base, ma se si cercano opzioni più personalizzate, consultare la documentazione "qui".

### Creare una SVM in ONTAP

- 1. Accedere a Gestore di sistema di ONTAP, selezionare Storage > Storage VM e fare clic su Aggiungi.
- Immettere un nome per SVM, attivare il protocollo NFS, selezionare la casella di controllo Allow NFS Client Access (Consenti accesso client NFS) e aggiungere le subnet su cui si trovano i nodi di lavoro nelle regole dei criteri di esportazione per consentire il montaggio dei volumi come PVS nei cluster di workload.

## Add Storage VM

STORAGE VM NAME

trident\_svm

## Access Protocol

| SMB/CIFS, NFS, S                                                    | 3                                             | ISCSI                        |                                  |                              |         |
|---------------------------------------------------------------------|-----------------------------------------------|------------------------------|----------------------------------|------------------------------|---------|
| Enable SMB/CIFS                                                     |                                               |                              |                                  |                              |         |
| Enable NFS                                                          |                                               |                              |                                  |                              |         |
|                                                                     |                                               |                              |                                  |                              |         |
| 🔽 Allow NFS                                                         | S client acc                                  | ess                          |                                  |                              |         |
| Allow NFS<br>Add at lea                                             | S client acc<br>ast one rule                  | ess<br>e to allow NFS client | s to access volumes in this stor | rage VM. 🕜                   |         |
| Allow NFS Add at lea                                                | S client acc<br>ast one rule<br>DLICY         | ess<br>e to allow NFS client | s to access volumes in this sto  | rage VM. 🕜                   |         |
| Allow NFS<br>Add at lea<br>EXPORT PO<br>Default                     | S client acc<br>ast one rule<br>DLICY         | ess<br>e to allow NFS client | s to access volumes in this sto  | rage VM. 🧑                   |         |
| Allow NFS<br>Add at lea<br>EXPORT PO<br>Default<br>RULES            | S client acc<br>ast one rule<br>DLICY         | ess<br>e to allow NFS client | s to access volumes in this sto  | rage VM.                     |         |
| Allow NFS<br>Add at lea<br>EXPORT PO<br>Default<br>RULES<br>Rule Ir | S client acc<br>ast one rule<br>DLICY<br>ndex | e to allow NFS client        | s to access volumes in this stor | rage VM. ⑦<br>Read-Only Rule | Read/Wr |

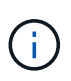

Se si utilizza l'implementazione NAT dei cluster di utenti o dei cluster di workload con NSX-T, è necessario aggiungere la subnet Egress (nel caso di TKGS0 o la subnet IP mobile (nel caso di TKGI) alle regole dei criteri di esportazione.

3. Fornire i dettagli relativi ai file LIF dei dati e all'account di amministrazione SVM, quindi fare clic su Save (Salva).

| P ADDRESS                                                                           | SUBNET MASK | GATEWAY        | BROADCAST DOMAIN |
|-------------------------------------------------------------------------------------|-------------|----------------|------------------|
| 172.21.252.180                                                                      | 24          | 172.21.252.1 🗙 | Default 🗸        |
|                                                                                     |             |                |                  |
|                                                                                     |             |                |                  |
|                                                                                     |             |                |                  |
|                                                                                     |             |                |                  |
|                                                                                     |             |                |                  |
| ge VM Adminis                                                                       | tration     |                |                  |
| ge VM Adminis                                                                       | tration     |                |                  |
| ge VM Adminis                                                                       | tration     |                |                  |
| ge VM Adminis                                                                       | tration     |                |                  |
| ge VM Adminis<br>age administrator account                                          | tration     |                |                  |
| ge VM Adminis<br>age administrator account<br>USER NAME<br>Vsadmin                  | tration     |                |                  |
| ge VM Adminis<br>age administrator account<br>USER NAME<br>Vsadmin                  | tration     |                |                  |
| ge VM Adminis<br>age administrator account<br>USER NAME<br>Vsadmin<br>PASSWORD      | tration     |                |                  |
| ge VM Administ<br>age administrator account<br>USER NAME<br>vsadmin<br>PASSWORD     | tration     |                |                  |
| ge VM Adminis<br>age administrator account<br>USER NAME<br>Vsadmin<br>PASSWORD      | tration     |                |                  |
| ge VM Administrator account<br>USER NAME<br>Vsadmin<br>PASSWORD<br>CONFIRM PASSWORD | tration     |                |                  |

4. Assegnare gli aggregati a una SVM. Accedere a Storage > Storage VM (Storage VM), fare clic sui puntini di sospensione accanto alla SVM appena creata, quindi fare clic su Edit (Modifica). Selezionare la casella di controllo Limit Volume Creation to Preferred Local Tier (limita creazione volume a livelli locali preferiti) e allegarvi gli aggregati richiesti.

# Edit Storage VM

STORAGE VM NAME

| uluelli    | _svm         |   |
|------------|--------------|---|
| EFAULT LAI | NGUAGE       |   |
| c.utf_8    |              | ~ |
|            |              |   |
| DELETED VO | LUME RETENTI |   |

## **Resource Allocation**

Limit volume creation to preferred local tiers

LOCAL TIERS

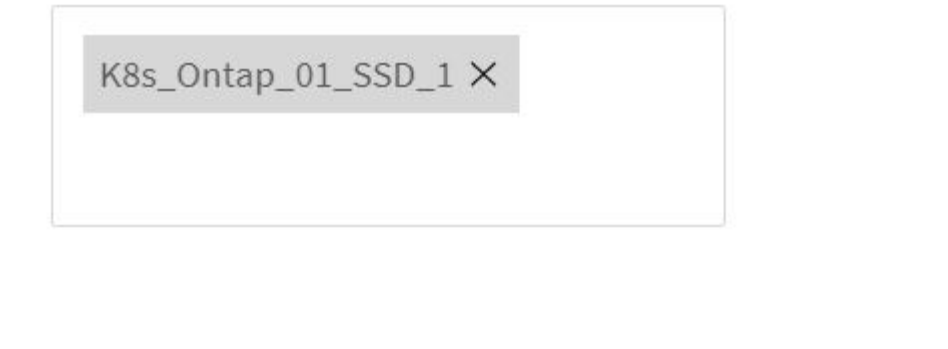

| Cancel | Save |
|--------|------|
|--------|------|

х

5. In caso di implementazioni NAT di cluster di utenti o workload su cui deve essere installato Trident, la richiesta di montaggio dello storage potrebbe provenire da una porta non standard a causa di SNAT. Per impostazione predefinita, ONTAP consente le richieste di montaggio del volume solo quando originate

dalla porta root. Quindi, accedere all'interfaccia utente di ONTAP e modificare l'impostazione per consentire le richieste di montaggio da porte non standard.

ontap-01> vserver nfs modify -vserver tanzu svm -mount-rootonly disabled

#### Creare backend e StorageClasses

1. Per i sistemi NetApp ONTAP che utilizzano NFS, creare un file di configurazione back-end sul jumphost con backendName, managementLIF, dataLIF, svm, nome utente, password e altri dettagli.

```
{
    "version": 1,
    "storageDriverName": "ontap-nas",
    "backendName": "ontap-nas+10.61.181.221",
    "managementLIF": "172.21.224.201",
    "dataLIF": "10.61.181.221",
    "svm": "trident_svm",
    "username": "admin",
    "password": "password"
}
```

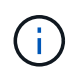

È consigliabile definire il valore backendName personalizzato come combinazione di storageDriverName e dataLIF che fornisce NFS per una facile identificazione.

2. Creare il backend Trident eseguendo il seguente comando.

3. Una volta creato il backend, è necessario creare una classe di storage. La seguente definizione di classe di storage di esempio evidenzia i campi obbligatori e di base. Il parametro backendType Dovrebbe riflettere il driver di storage del backend Trident appena creato.

```
apiVersion: storage.k8s.io/v1
kind: StorageClass
metadata:
   name: ontap-nfs
provisioner: csi.trident.netapp.io
parameters:
   backendType: "ontap-nas"
```

4. Creare la classe di storage eseguendo il comando kubectl.

```
[netapp-user@rhel7 trident-installer]$ kubectl create -f storage-class-
nfs.yaml
storageclass.storage.k8s.io/ontap-nfs created
```

5. Una volta creata la classe di storage, è necessario creare la prima dichiarazione di volume persistente (PVC). Di seguito viene fornita una definizione di PVC di esempio. Assicurarsi che il storageClassName il campo corrisponde al nome della classe di storage appena creata. La definizione del PVC può essere ulteriormente personalizzata in base alle esigenze, a seconda del carico di lavoro da fornire.

```
kind: PersistentVolumeClaim
apiVersion: v1
metadata:
   name: basic
spec:
   accessModes:
    - ReadWriteOnce
   resources:
      requests:
      storage: 1Gi
   storageClassName: ontap-nfs
```

6. Creare il PVC emettendo il comando kubectl. La creazione può richiedere del tempo a seconda delle dimensioni del volume di backup da creare, in modo da poter guardare il processo mentre viene completato.

```
[netapp-user@rhel7 trident-installer]$ kubectl create -f pvc-basic.yaml
persistentvolumeclaim/basic created
[netapp-user@rhel7 trident-installer]$ kubectl get pvc
NAME STATUS VOLUME CAPACITY
ACCESS MODES STORAGECLASS AGE
basic Bound pvc-b4370d37-0fa4-4c17-bd86-94f96c94b42d 1Gi
RWO ontap-nfs 7s
```

## Configurazione iSCSI di NetApp ONTAP

Per integrare il sistema di storage NetApp ONTAP con i cluster VMware Tanzu Kubernetes per volumi persistenti tramite iSCSI, il primo passo è preparare i nodi accedendo a ciascun nodo e configurando le utility o i pacchetti iSCSI per il montaggio dei volumi iSCSI. A tale scopo, seguire la procedura descritta in questo documento "collegamento".

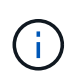

NetApp sconsiglia questa procedura per le implementazioni NAT dei cluster VMware Tanzu Kubernetes.

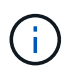

TKGI utilizza le macchine virtuali Bosh come nodi per i cluster Tanzu Kubernetes che eseguono immagini di configurazione immutabili e qualsiasi modifica manuale dei pacchetti iSCSI sulle macchine virtuali Bosh non rimane persistente durante i riavvii. Pertanto, NetApp consiglia di utilizzare volumi NFS per lo storage persistente per i cluster Tanzu Kubernetes implementati e gestiti da TKGI.

Una volta preparati i nodi del cluster per i volumi iSCSI, è necessario creare un backend che consenta la comunicazione con il sistema storage. In questa soluzione è stato configurato un backend di base, ma per ulteriori opzioni personalizzate, consultare la documentazione "qui".

### Creare una SVM in ONTAP

Per creare una SVM in ONTAP, attenersi alla seguente procedura:

- 1. Accedere a Gestore di sistema di ONTAP, selezionare Storage > Storage VM e fare clic su Aggiungi.
- 2. Inserire un nome per la SVM, attivare il protocollo iSCSI, quindi fornire i dettagli per la LIF dei dati.

## Add Storage VM

STORAGE VM NAME

trident\_svm\_iscsi

### Access Protocol

| MB/CIFS, NFS, S3 | iscsi                   |                               |                         |
|------------------|-------------------------|-------------------------------|-------------------------|
| Enable iSCSI     |                         |                               |                         |
| NETWORK INTERFAC | E                       |                               |                         |
| K8s-Ontap-01     |                         |                               |                         |
| IP ADDRESS       | SUBNET MASK             | GATEWAY                       | BROADCAST DOMAIN        |
| 10.61.181.231    | 24                      | 10.61.181.1 🗙                 | Defa 💙                  |
| Use the same sub | onet mask, gateway, and | broadcast domain for all of t | he following interfaces |
| IP ADDRESS       | SUBNET MASK             | GATEWAY                       | BROADCAST DOMAIN        |
|                  | 24                      | 10 61 191 1 🗸                 | Defa 🗸                  |

3. Inserire i dettagli dell'account di amministrazione SVM, quindi fare clic su Save (Salva).

| Storage VM Administr         | ration                            |
|------------------------------|-----------------------------------|
| Manage administrator account |                                   |
| USER NAME                    |                                   |
| vsadmin                      |                                   |
| PASSWORD                     |                                   |
| *******                      |                                   |
| CONFIRM PASSWORD             |                                   |
| ••••••                       |                                   |
| Add a network int            | erface for storage VM management. |
| Save Cancel                  |                                   |

4. Per assegnare gli aggregati alla SVM, selezionare Storage > Storage VM (Storage > Storage VM), fare clic sui puntini di sospensione accanto alla SVM appena creata, quindi fare clic su Edit (Modifica). Selezionare la casella di controllo Limit Volume Creation to Preferred Local Tier (limita creazione volume a livelli locali preferiti) e allegarvi gli aggregati richiesti.

## Edit Storage VM

STORAGE VM NAME

trident\_svm\_iscsi

DEFAULT LANGUAGE

c.utf\_8

DELETED VOLUME RETENTION PERIOD (?)

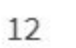

HOURS

## **Resource Allocation**

Limit volume creation to preferred local tiers

LOCAL TIERS

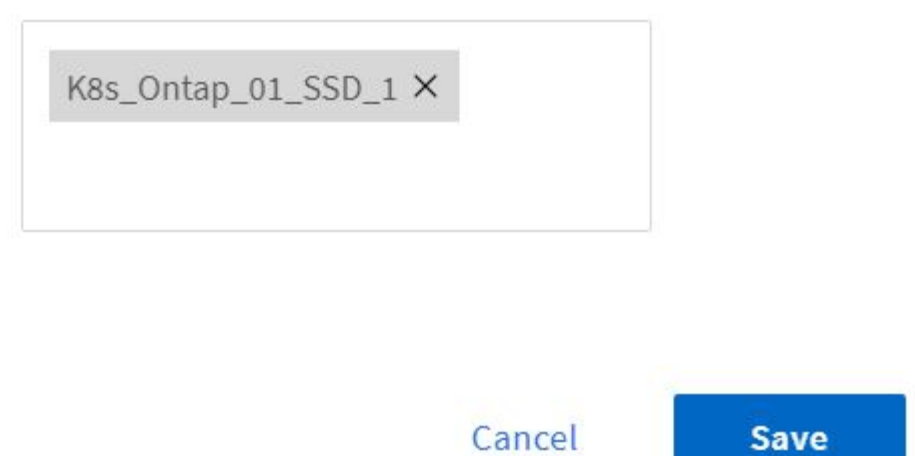

 $\sim$ 

х

### Creare backend e StorageClasses

1. Per i sistemi NetApp ONTAP che utilizzano NFS, creare un file di configurazione back-end sul jumphost con backendName, managementLIF, dataLIF, svm, nome utente, password e altri dettagli.

```
{
    "version": 1,
    "storageDriverName": "ontap-san",
    "backendName": "ontap-san+10.61.181.231",
    "managementLIF": "172.21.224.201",
    "dataLIF": "10.61.181.231",
    "svm": "trident_svm_iscsi",
    "username": "admin",
    "password": "password"
}
```

2. Creare il backend Trident eseguendo il seguente comando.

 Dopo aver creato un backend, è necessario creare una classe di storage. La seguente definizione di classe di storage di esempio evidenzia i campi obbligatori e di base. Il parametro backendType Dovrebbe riflettere il driver di storage del backend Trident appena creato. Annotare anche il valore del campo nome, a cui si deve fare riferimento in un passaggio successivo.

```
apiVersion: storage.k8s.io/v1
kind: StorageClass
metadata:
   name: ontap-iscsi
provisioner: csi.trident.netapp.io
parameters:
   backendType: "ontap-san"
```

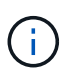

Esiste un campo opzionale chiamato fsType definito in questo file. Nei backend iSCSI, questo valore può essere impostato su un tipo di file system Linux specifico (XFS, ext4 e così via) o può essere cancellato per consentire ai cluster Tanzu Kubernetes di decidere quale filesystem utilizzare.

4. Creare la classe di storage eseguendo il comando kubectl.

```
[netapp-user@rhel7 trident-installer]$ kubectl create -f storage-class-
iscsi.yaml
storageclass.storage.k8s.io/ontap-iscsi created
```

5. Una volta creata la classe di storage, è necessario creare la prima dichiarazione di volume persistente (PVC). Di seguito viene fornita una definizione di PVC di esempio. Assicurarsi che il storageClassName il campo corrisponde al nome della classe di storage appena creata. La definizione del PVC può essere ulteriormente personalizzata in base alle esigenze, a seconda del carico di lavoro da fornire.

```
kind: PersistentVolumeClaim
apiVersion: v1
metadata:
   name: basic
spec:
   accessModes:
    - ReadWriteOnce
   resources:
      requests:
       storage: 1Gi
   storageClassName: ontap-iscsi
```

 Creare il PVC emettendo il comando kubectl. La creazione può richiedere del tempo a seconda delle dimensioni del volume di backup da creare, in modo da poter guardare il processo mentre viene completato.

```
[netapp-user@rhel7 trident-installer]$ kubectl create -f pvc-basic.yaml
persistentvolumeclaim/basic created
[netapp-user@rhel7 trident-installer]$ kubectl get pvc
NAME
       STATUS
                VOLUME
                                                           CAPACITY
ACCESS MODES STORAGECLASS
                             AGE
basic
       Bound
                pvc-7ceac1ba-0189-43c7-8f98-094719f7956c
                                                           1Gi
RWO
              ontap-iscsi
                               3s
```

#### Informazioni sul copyright

Copyright © 2024 NetApp, Inc. Tutti i diritti riservati. Stampato negli Stati Uniti d'America. Nessuna porzione di questo documento soggetta a copyright può essere riprodotta in qualsiasi formato o mezzo (grafico, elettronico o meccanico, inclusi fotocopie, registrazione, nastri o storage in un sistema elettronico) senza previo consenso scritto da parte del detentore del copyright.

Il software derivato dal materiale sottoposto a copyright di NetApp è soggetto alla seguente licenza e dichiarazione di non responsabilità:

IL PRESENTE SOFTWARE VIENE FORNITO DA NETAPP "COSÌ COM'È" E SENZA QUALSIVOGLIA TIPO DI GARANZIA IMPLICITA O ESPRESSA FRA CUI, A TITOLO ESEMPLIFICATIVO E NON ESAUSTIVO, GARANZIE IMPLICITE DI COMMERCIABILITÀ E IDONEITÀ PER UNO SCOPO SPECIFICO, CHE VENGONO DECLINATE DAL PRESENTE DOCUMENTO. NETAPP NON VERRÀ CONSIDERATA RESPONSABILE IN ALCUN CASO PER QUALSIVOGLIA DANNO DIRETTO, INDIRETTO, ACCIDENTALE, SPECIALE, ESEMPLARE E CONSEQUENZIALE (COMPRESI, A TITOLO ESEMPLIFICATIVO E NON ESAUSTIVO, PROCUREMENT O SOSTITUZIONE DI MERCI O SERVIZI, IMPOSSIBILITÀ DI UTILIZZO O PERDITA DI DATI O PROFITTI OPPURE INTERRUZIONE DELL'ATTIVITÀ AZIENDALE) CAUSATO IN QUALSIVOGLIA MODO O IN RELAZIONE A QUALUNQUE TEORIA DI RESPONSABILITÀ, SIA ESSA CONTRATTUALE, RIGOROSA O DOVUTA A INSOLVENZA (COMPRESA LA NEGLIGENZA O ALTRO) INSORTA IN QUALSIASI MODO ATTRAVERSO L'UTILIZZO DEL PRESENTE SOFTWARE ANCHE IN PRESENZA DI UN PREAVVISO CIRCA L'EVENTUALITÀ DI QUESTO TIPO DI DANNI.

NetApp si riserva il diritto di modificare in qualsiasi momento qualunque prodotto descritto nel presente documento senza fornire alcun preavviso. NetApp non si assume alcuna responsabilità circa l'utilizzo dei prodotti o materiali descritti nel presente documento, con l'eccezione di quanto concordato espressamente e per iscritto da NetApp. L'utilizzo o l'acquisto del presente prodotto non comporta il rilascio di una licenza nell'ambito di un qualche diritto di brevetto, marchio commerciale o altro diritto di proprietà intellettuale di NetApp.

Il prodotto descritto in questa guida può essere protetto da uno o più brevetti degli Stati Uniti, esteri o in attesa di approvazione.

LEGENDA PER I DIRITTI SOTTOPOSTI A LIMITAZIONE: l'utilizzo, la duplicazione o la divulgazione da parte degli enti governativi sono soggetti alle limitazioni indicate nel sottoparagrafo (b)(3) della clausola Rights in Technical Data and Computer Software del DFARS 252.227-7013 (FEB 2014) e FAR 52.227-19 (DIC 2007).

I dati contenuti nel presente documento riguardano un articolo commerciale (secondo la definizione data in FAR 2.101) e sono di proprietà di NetApp, Inc. Tutti i dati tecnici e il software NetApp forniti secondo i termini del presente Contratto sono articoli aventi natura commerciale, sviluppati con finanziamenti esclusivamente privati. Il governo statunitense ha una licenza irrevocabile limitata, non esclusiva, non trasferibile, non cedibile, mondiale, per l'utilizzo dei Dati esclusivamente in connessione con e a supporto di un contratto governativo statunitense in base al quale i Dati sono distribuiti. Con la sola esclusione di quanto indicato nel presente documento, i Dati non possono essere utilizzati, divulgati, riprodotti, modificati, visualizzati o mostrati senza la previa approvazione scritta di NetApp, Inc. I diritti di licenza del governo degli Stati Uniti per il Dipartimento della Difesa sono limitati ai diritti identificati nella clausola DFARS 252.227-7015(b) (FEB 2014).

#### Informazioni sul marchio commerciale

NETAPP, il logo NETAPP e i marchi elencati alla pagina http://www.netapp.com/TM sono marchi di NetApp, Inc. Gli altri nomi di aziende e prodotti potrebbero essere marchi dei rispettivi proprietari.